# ビデオ会議システム(Meet)の参加、設定の仕方について

— ビデオ会議システム(Meet)への入りかた —

①クロームブックを開き、児童用 ID カードで児童のアカウントに入る

#### ②児童のクラスの Classroom に入る

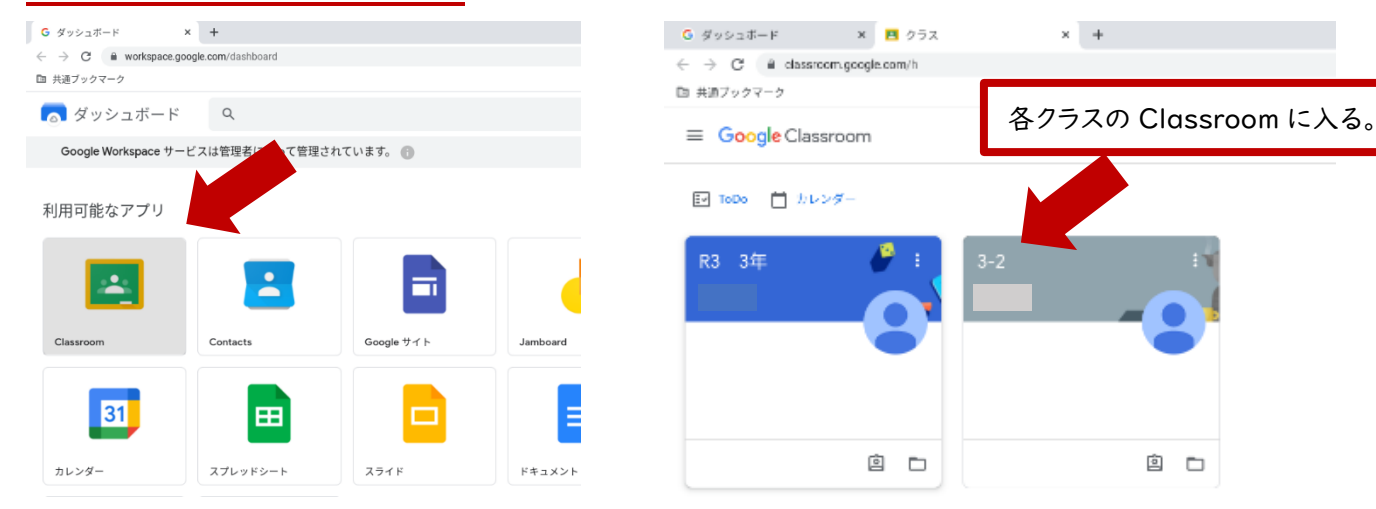

### ③Meet の URL をクリック

⑤「今すぐ参加」をクリック

# ストリーム 授業 メン. 3-2 Meet のリンク https://me

画面を共有する

も
参加(音声には電話を使用)

### ④マイク、カメラの使用を「許可」する。

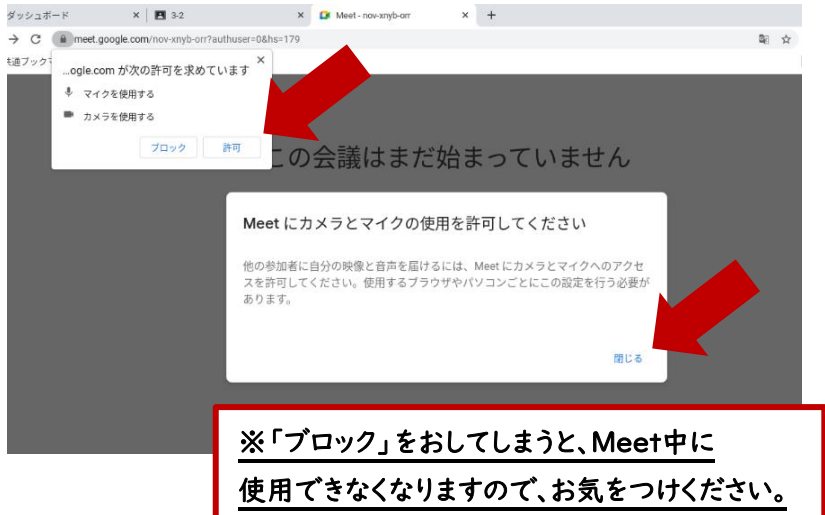

## もし「ブロック」をしてしまった場合は・・・

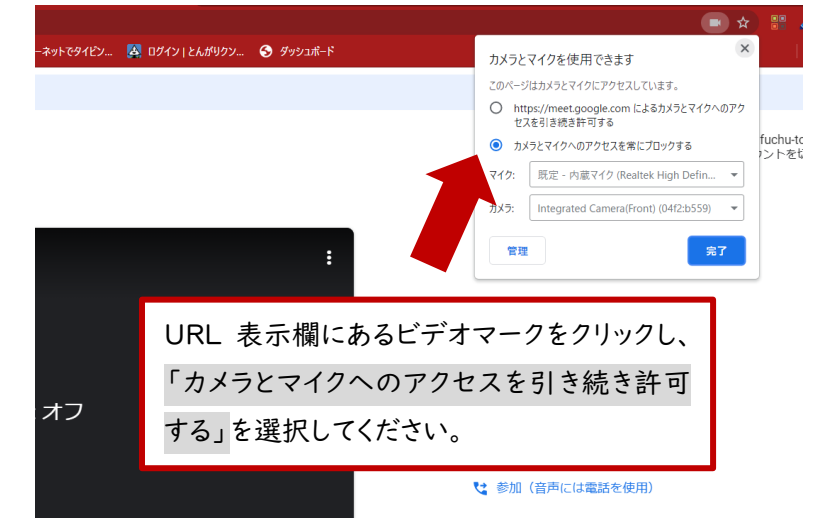

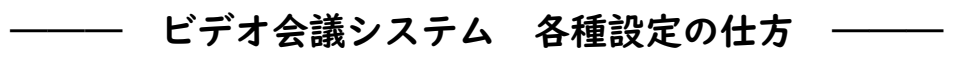

会議をスムーズに行うため、プライバシー保護のため、各種設定を行ってください。

①マイクボタンをクリックしオフにする。

(話すときは再度クリックし、マイクをオンにします。) ※回線速度の影響等により動作が不安定になっ た時を除き、できるだけカメラはオンにしておいてく ださい。

②設定ボタン ① を クリックし、「レイアウトの変更」を選択。

③1番下のタイルのバーを右にずらし、全員が うつるようにする。

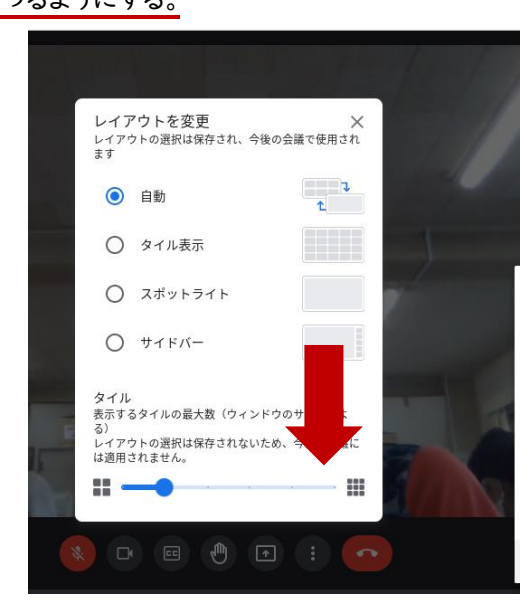

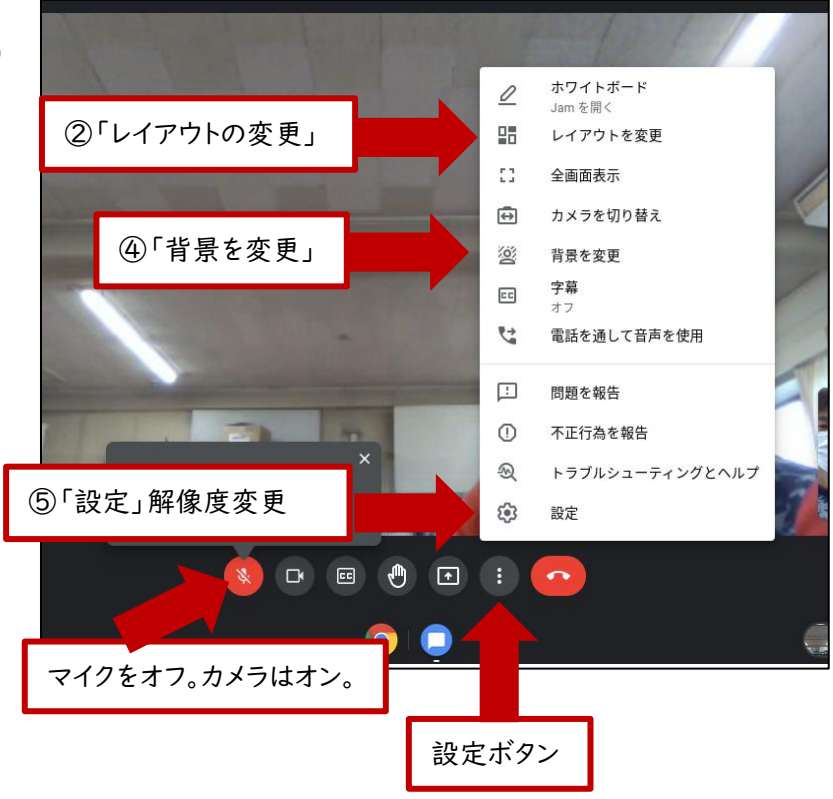

④設定ボタン (\*) をクリックし、
「背景を変更」を選択。背景を選択する。
(プライバシー保護のため)
※背景は右上に再生マークの付いていない、
動かないものを選択してください。

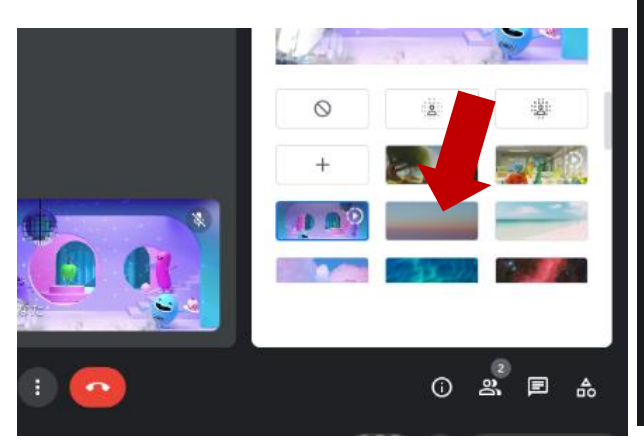

⑤設定ボタン () をクリックし、「設定」を選択。 「動画」の「送信時の解像度」を選択し「自動」から 「標準解像度(360p)」に変更する。

| 設定          |                                 |
|-------------|---------------------------------|
| <b>う</b> 音声 | カメラ<br>Front Camera (0408:3029) |
| □ 動画        |                                 |
|             | 」<br>は<br>国動                    |
|             | 高解像度(720p)                      |
|             | 標準解像度(360p)                     |
|             |                                 |